## Инструкция по работе с реализациями мероприятий и с журналами преподавателей

Для входа в ТАНДЕМ введите свой логин и пароль.

Выберете свою кафедру. Для этого в основном меню нажмите на «Орг.структура», потом на «Структура подразделений».

| TANDEM                                                                         | Помощиная строница                                      | О Справиа                                     | DO CTRONINO    |                 |  |
|--------------------------------------------------------------------------------|---------------------------------------------------------|-----------------------------------------------|----------------|-----------------|--|
| IANDEM .                                                                       | домашний страница                                       | Справка                                       | по странице    |                 |  |
| Система Общее                                                                  | Орг. структура                                          | Контингент                                    | Инфраструктура | Учебный процесс |  |
| Домашняя 🖓 траница польз                                                       | O                                                       |                                               | т (С           |                 |  |
| В личную карточку<br>К документам сессии<br>К индивидуальным план              | Структура подразі<br>Телефонный спра<br>Телефонный спра | целений<br>вочник подраздє<br>вочник сотрудни | елений<br>ков  |                 |  |
| <ul> <li><u>К журналам преподавате</u></li> <li><u>К расписанию</u></li> </ul> | <u>лей</u>                                              |                                               |                |                 |  |

Далее в открывшемся списке найдите свою кафедру(по структуре будет в управлении «Учебная работа») и нажмите на нее.

| TANDE          | EM 👘/     | цомашняя страница 🛛 Справка по стран | де Сменить рабочее место   <u>Выйти из системы</u>                                                                                                    |   |
|----------------|-----------|--------------------------------------|----------------------------------------------------------------------------------------------------|---|
| Система        | Общее     | Орг. структура Контингент Инфр       | структура Учебный процесс                                                                                                    |   |
| Структура подр | азделений | ОУ                                   |                                                                                                    |   |
|                |           | Структура подразделений              | Структура подразделений                                                                                                    | A |
| Фильтры        |           | Телефо ый справочник подразделений   | ное боджетное образовательное учреждение высшего образования "Воронежский государственный медицинский университет имени Н.Н. Буоденко" Министерства здравохоранения Российской Федерации |   |
| Архивные подра | азделения | Телефонный справочник сотрудников    | пизно-правовое управление                                                                                                    |   |
| nei            |           | • Управление : Воспитате             | ьная работа и информационная политика                                                                                                    |   |
| Применить      | Сбросить  | • Управление : Дополните             | пьное профессиональное образование                                                                                                    |   |
|                |           | • Управление : Междунар              | дная деятельность                                                                                                    |   |
|                |           | Управление : Научно-ин               | ювационная деятельность                                                                                                    |   |
|                |           | Управление : Развитие ;              | епионального здравоохранения и клинической работы                                                                                                    |   |
|                |           | Управление : Управлени               | е информационных технологий                                                                                                    |   |
|                |           | Управление : Управлени               | а кадров                                                                                                    |   |
|                |           | 🖃 Управление : Учебная р             | lora                                                                                                    |   |
|                |           | Факультет : Лечебн                   | ый факультет                                                                                                    |   |
|                |           | Факультет : Медико                   | профилактический факультет                                                                                                    |   |
|                |           | Факультет : Педиат                   | рический факультет                                                                                                    |   |
|                |           | Факультет : Стома                    | элопический факультет                                                                                                    |   |
|                |           | Факультет: Факуль                    | ет подготовки кадров высшей квалификации                                                                                                    |   |
|                |           | Факультет : Фарма                    | ,евтический факультет                                                                                                    |   |
|                |           | Институт : Институт                  | зестринского образования                                                                                                    |   |
|                |           | Кафедра : Акушерс                    | ва и пинеколопии №1                                                                                                    |   |
|                |           | Кафедра : Акушерс                    | ва и линекололии №2                                                                                                    |   |
|                |           | Кафедра : Анестез                    | ологии и резниматологии                                                                                                    |   |
|                |           | Кафедра : Биологи                    |                                                                                                    |   |
|                |           | Кафедра : Гигиени                    | еских дисциплин                                                                                                    |   |
|                |           | Кафедра : Гистоло                    |                                                                                                    |   |
|                |           | Кафедра : Госпита                    | ькой педиатрии                                                                                                    |   |
|                |           | Кафедра : Госпита                    | ьной тералии и эндокринологии                                                                                                    |   |
|                |           | Кафедра : Гуманит                    | рных дисциплин                                                                                                    |   |
|                |           | Кафедра : Дермато                    | зенеропотии и косметологии                                                                                                    |   |
|                |           | Кафедра : Детской                    | ломатологии с ортодонтией                                                                                                    |   |
|                |           | Кафедра : Детской                    | арурпи                                                                                                    |   |

1

Перед работой с журналами преподавателей в системе должны быть сформированы учебные планы (УП) и рабочие учебные планы (РУП), которые должны быть прикреплены ко всем обучающимся. Начинать работу на кафедре необходимо с формирования перечня реализаций мероприятий (дисциплин) на конкретный семестр. Для этого, после выбора своей кафедры, перейдите на вкладку **«Журналы | Реализации мероприятий»** и нажмите кнопку **«Сформировать перечень реализаций»**.

| ТАНСТИ Ломашняя стоаница 🖉 Сп                                                                                                    | лавка по стоанице                                                                                                    |                                           |
|----------------------------------------------------------------------------------------------------|----------------------------------------------------------------------------------------------------|-------------------------------------------|
|                                                                                                    | and its officiality                                                                                                    | Сменить рабочее место   Выйти из системы  |
| Система Общее Орг. структура Континге                                                                                                    |                                                                                                    |                                           |
| Акушерства и гинекологии №1 (Кафедра)                                                                                                    |                                                                                                    |                                           |
| Кафедра Отчеты Учебный процесс Пото                                                                                                    | ки Сессия Нагрузка <b>Журналы</b> Расписание Диплон                                                                                                    | мирование                                 |
| Реализации мероприятий   Потоки   БРС (читающ                                                                                                    | ее подр.)                                                                                                    |                                           |
| Сформировать перечень<br>реализаций                                                                                                    | боты со страницей выберите значения в обязательных фильтрах «Учебный год                                                                                  | » и «Часть учебного года» и примените их. |
| Фильтры<br>Учебный год *<br>2020/2021 2<br>Часть учебного года *<br>весь год 2<br>Название<br>Латы обучения                                                                           | Формирование перечня реализаций мероприятий 😒<br>Часть учебного года *<br>зимний семестр 2021/2022 🔎<br>Не включать в структуру чтения аудиторные занятия |                                           |
| с по то то то то то то то то то то то то то                                                                                                    | Сохранить Отменить                                                                                                    |                                           |
| Состояние     Р      Состояние     Р      Только сотрудники текущего     подразделения     Ответственный (за формирование)     Р      Преподаватель     Р      Грименить     Сбросить |                                                                                                    |                                           |

В открывшейся форме выберите семестр, для которого требуется сформировать перечень реализаций, и нажмите кнопку «Сохранить». Введите в фильтре ТОЛЬКО обязательные поля - учебный год и часть учебного года, в общем списке появятся все реализации мероприятий(дисциплин) для заданного в фильтре семестра. Текст реализации состоит из ее номера и наименования самого мероприятия(дисциплины).

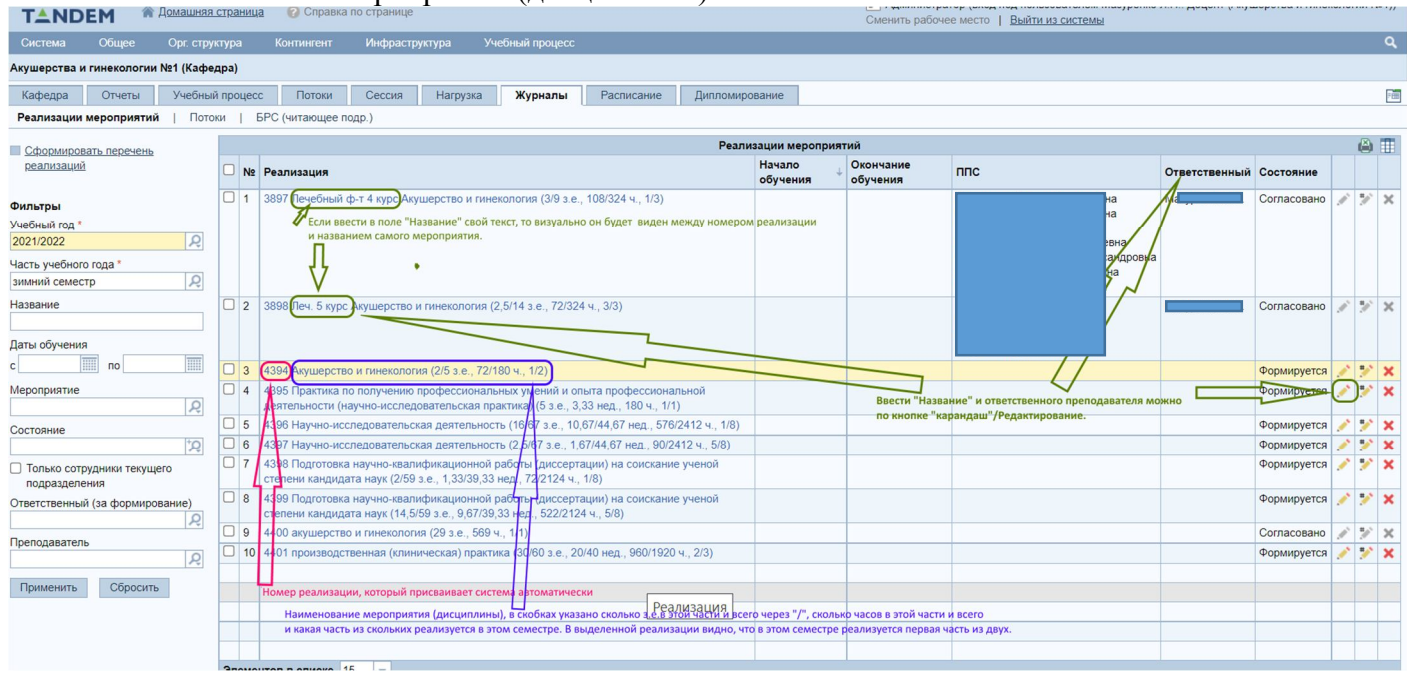

Нажав на значок «карандаш» (, видна страница редактирования информации о реализации, здесь можно заполнить поля (название и ответственный преподаватель):

| Система                   | Общее                  | Орг. стру | ктура     | Контингент                         | Инфрастр                        | уктура У                         | бный процесс                                                                                           |     |                 |            |    | ٩   |    |
|---------------------------|------------------------|-----------|-----------|------------------------------------|---------------------------------|----------------------------------|----------------------------------------------------------------------------------------------------|-----|-----------------|------------|----|-----|----|
| Акушерства и              | и гинекологии          | №1 (Kaфe  | дра)      |                                    |                                 |                                  | Добавление/редактирование реализации мероприятия 🛛 😒                                                   |     |                 |            |    |     |    |
| Кафедра                   | Отчеты                 | Учебны    | й процесс | Потоки                             | Сессия                          | Нагрузка                         |                                                                                                    |     |                 |            |    | E   |    |
| Реализации                | мероприятий            | Пото      | ки   Б    | РС (читающее п                     | юдр.)                           |                                  | Насть учебного года Номер<br>зимний семестр 2021/2022 4394                                             |     |                 |            |    |     |    |
| Сформиров                 | зать перечень          |           |           |                                    |                                 |                                  | Мероприятие                                                                                            |     |                 |            |    | ۵ 🗉 |    |
| реализаций                | 1                      |           | □ N2      | Реализация                         |                                 |                                  | Акушерство и гинекология (2/5 з.е., 72/180 ч., 1/2)                                                    | ппс | Ответственный С | остояние   |    |     |    |
| Фильтры                   |                        |           | 01        | 3897 Лечебный                      | ф-т 4 курс Аку                  | шерство и гин                    | Название                                                                                               | 1   | C               | огласовано | 1  | 7 × | Ē  |
| Учебный год *             |                        |           |           |                                    |                                 |                                  |                                                                                                    |     |                 |            |    |     |    |
| 2021/2022                 |                        | R         |           |                                    |                                 |                                  | Дата начала обучения Дата окончания обучения                                                           | 3   |                 |            |    |     |    |
| Часть учебног             | о года *               |           |           |                                    |                                 |                                  |                                                                                                    |     |                 |            |    |     |    |
| зимний семес              | тр                     | R         |           |                                    |                                 |                                  | Рорма контроля                                                                                         |     |                 |            |    |     |    |
| Название                  |                        |           | 2         | 3898 Леч. 5 курс                   | с Акушерство                    | и гинекология                    | Жамен                                                                                                  | 1   | C               | огласовано | 1' | 7 × | Ē  |
|                           |                        |           |           |                                    |                                 |                                  | Шкала оценки 🔽                                                                                         |     |                 |            |    |     |    |
| Даты обучени:             | я                      |           |           |                                    |                                 |                                  |                                                                                                    |     |                 |            |    |     |    |
| c                         | по                     |           | 3         | 4394 Акушерств                     | ю и гинеколог                   | ия (2/5 з.е., 72/                | Выбор ответственного преподавателя *                                                                   |     | Φ               | ормируется | 1  | / × |    |
| Мероприятие               |                        |           | 4         | 4395 Практика г                    | то получению                    | профессионал                     | С читающих подразделений                                                                               |     | Φ               | ормируется | 1  | 1 × |    |
|                           |                        | R         |           | деятельности (н                    | аучно-исслед                    | овательская п                    | О со всех подразделении                                                                                |     |                 |            |    |     |    |
| Состояние                 |                        |           | 5         | 4396 Научно-ис                     | следовательс                    | кая деятельно                    | Ответственный преподаватель *                                                                          |     | Φ               | ормируется | 1  | / × | 1  |
|                           |                        | ţ,        | 6         | 4397 Научно-ис                     | следовательс                    | кая деятельное                   |                                                                                                    |     | Φ               | ормируется |    | 1 × | ł. |
| Только сотр<br>подразделе | рудники текуще<br>ения | ero       | 07        | 4398 Подготовка<br>степени кандида | а научно-квал<br>ата наук (2/59 | ификационной<br>з.е., 1,33/39,33 | Не включать в структуру чтения аудиторные занятия<br>Не отмечать посещение для контрольных мероприятий |     | Φ               | ормируется |    | × × | ł  |
| Ответственны              | й (за формиров         | вание)    | 8         | 4399 Подготовка<br>степени кандида | а научно-квал<br>ата наук (14,5 | ификационной<br>59 з.е., 9,67/39 | Комментарий                                                                                            |     | Φ               | ормируется |    | × × |    |
| Deenenances               |                        | R         | 9         | 4400 акушерств                     | о и гинеколог                   | ия (29 з.е., 569                 |                                                                                                    |     | С               | огласовано | 1  | 7 × | Ē. |
| преподавател              | D                      | R         | 10        | 4401 производс                     | твенная (клин                   | ическая) практ                   |                                                                                                    |     | Φ               | ормируется |    | / × |    |
| Применить                 | Сбросить               |           |           |                                    |                                 |                                  | Сохранить Отменить                                                                                     |     |                 |            |    |     |    |
|                           |                        |           |           |                                    |                                 |                                  |                                                                                                    |     |                 |            |    |     |    |

При желании можно и период обучения заполнить и комментарий, но это не обязательные поля.

Изначально все созданные реализации находятся в состоянии «Формируется».

Прежде чем отправить конкретную реализацию на согласование и согласовать, необходимо заполнить структуру чтения этой дисциплины(реализации).

Выберете из списка реализацию с помощью «мышки» (нажмите на наименовании реализации). Вы попадете на карточку этой выбранной реализации. Под общим меню видно с какой реализацией Вы сейчас работаете (ее номер и наименование мероприятия/дисциплины). На карточке реализации Вам доступны несколько вкладок/страниц, причем в зависимости от состояния этой реализации набор доступных вкладок меняется. Изначально, когда состояние раелизации «Формируется» Вам доступны три вкладки:

| -          |                                                 |                                                |                                                                            |                                      |                          |  |  |  |  |  |
|------------|-------------------------------------------------|------------------------------------------------|----------------------------------------------------------------------------|--------------------------------------|--------------------------|--|--|--|--|--|
| L          |                                                 | supplied to cipaling                           | Смен                                                                       | ить рабочее место   Выйти из системы |                          |  |  |  |  |  |
|            |                                                 |                                                |                                                                            |                                      |                          |  |  |  |  |  |
| Реал       | изация: №4394 Акушерство и ги                   | некология (2/5 з.е., 72/180 ч., 1/2), зимний с | еместр 2021/2022                                                           |                                      |                          |  |  |  |  |  |
| Pea        | ализация Потоки Расп                            | исание Доступные в                             | КЛАДКИ (страницы) карточки выбранной реализации                            |                                      |                          |  |  |  |  |  |
|            |                                                 | · · · · · · · · · · · · · · · · · · ·          | Данные реализации                                                          |                                      |                          |  |  |  |  |  |
|            | править на согласование                         | Номер                                          | 4394                                                                       | Состояние                            | Формируется              |  |  |  |  |  |
| <u>Fe</u>  | дактировать                                     | Название                                       |                                                                            | Часть учебного года                  | зимний семестр 2021/2022 |  |  |  |  |  |
| NO         | пировать структуру чтения                       | Мероприятие реестра                            | Акушерство и гинекология (2/5 з.е., 72/180 ч., 1/2, Д № 744) (Согласовано) | Дата начала обучения                 |                          |  |  |  |  |  |
| 00         | новить структуру по                             | Ответственный (за формирование)                |                                                                            | Дата окончания обучения              |                          |  |  |  |  |  |
| MC Va      |                                                 | Форма итогового контроля                       | Экзамен                                                                    | Группа формы контроля                | Экзамен                  |  |  |  |  |  |
| <u>Z</u> A | <u>duini le</u>                                 | Шкала оценки                                   | Пятибалльная                                                               | атибалльная                          |                          |  |  |  |  |  |
|            |                                                 | Подразделение                                  | Акушерства и гинекологии №1 (Кафедра)                                      |                                      |                          |  |  |  |  |  |
|            |                                                 | Преподаватели                                  |                                                                            |                                      |                          |  |  |  |  |  |
|            |                                                 | Комментарий                                    |                                                                            |                                      |                          |  |  |  |  |  |
| - Po       |                                                 | *                                              | Козффициенты БРС                                                           |                                      |                          |  |  |  |  |  |
| <u> </u>   | дактировать козффициенты                        |                                                |                                                                            |                                      |                          |  |  |  |  |  |
|            |                                                 |                                                |                                                                            |                                      |                          |  |  |  |  |  |
| До         | бавить тематический блок                        |                                                |                                                                            |                                      |                          |  |  |  |  |  |
| Уд         | алить выбранное                                 |                                                |                                                                            |                                      |                          |  |  |  |  |  |
|            |                                                 |                                                | Структура чтения реализации                                                |                                      |                          |  |  |  |  |  |
|            | Название                                        |                                                |                                                                            |                                      |                          |  |  |  |  |  |
|            | <ul> <li>Акушерство и гинекология (М</li> </ul> | № 744, 1/2)                                    |                                                                            |                                      | 🖉 t 4 🗙                  |  |  |  |  |  |
|            | 1. Лекции 🥕 👫 🕯 🕯                               |                                                |                                                                            |                                      |                          |  |  |  |  |  |
|            | 2.Лекции 🦯 👫 🕇 🕽                                |                                                |                                                                            |                                      |                          |  |  |  |  |  |
|            | 3. Практические заняти                          | เห                                             |                                                                            |                                      | 14 t 4                   |  |  |  |  |  |
|            | 4. Практические занятия 🦯 🍫 🕆 🕴 Э               |                                                |                                                                            |                                      |                          |  |  |  |  |  |

Вкладка «Реализация» содержит три раздела.

 Данные реализации. Здесь на сероголубом фоне наименование полей данных, а на белом фоне значения в этих полях. Отредактировать данные можно, нажав слева от этого раздела кнопку «Редактировать». Страница редактирования такая же, как если бы Вы нажали карандашик на строке реализации в общем списке (см.выше). Для лучшего визуального оформления общего списка отредактируйте поле «Название» (напишите кому эта дисциплина читается, например, фак-т и курс). И введите ответственного преподавателя.

- 2 Коэффициенты БРС. Описание работы с этим разделом в инструкции по БРС.
- 3 Структура чтения реализации.

5. Практические заняти:

В структуре чтения реализации всегда есть один тематический блок. Его название (на затемненном фоне) изначально совпадает с названием дисциплины, но может быть откорректировано. И далее перечислены строки по тем видам занятий, которые заданы у этой дисциплины (как правило, это лекции и практические, либо лабораторные занятия). Количество строк система формирует исходя из заданных для этой дисциплины часов по виду занятий, с учетом того, что занятия 2-х часовые. Если на этой дисциплине занятия проходят более 2-х часов, то лишние строки надо удалить из структуры. Для этого либо нажимать красный крестик в строке, которую надо удалить, либо отметить слева все строки, которые должны быть удалены и нажать кнопку «Удалить выбранное» (над таблицей «Структура чтения реализации»).

Редактирование каждой записи структуры осуществляется по нажатию в соответствующей строке

кнопки карандаш . Открывается окошко, где вводится тема соответствующего занятия. Можно задать и комментарий.

Перейдите на вкладку «Потоки» карточки реализации, чтобы прикрепить к ней потоки студентов, которым реализуется данное мероприятие(дисциплина).

| 1 | Система       | Оощее         | Орг. структура   | контингент              | инфраструктура        | учеоный процесс |            |               |   |
|---|---------------|---------------|------------------|-------------------------|-----------------------|-----------------|------------|---------------|---|
|   | Реализация: № | 24394 Акушер  | оство и гинеколо | гия (2/5 з.е., 72/180 ч | ., 1/2), зимний семес | rp 2021/2022    |            |               |   |
|   | Реализация    | Потоки        | Расписание       |                         |                       |                 |            |               |   |
|   | прикрепить г  | тоток обучаю. | цихся            |                         |                       |                 | Потоки     |               | é |
|   |               | -             | Потон            | ¢ (                     | Согласование          |                 | Вид потока | Преподаватели |   |
|   |               | Нажмите, чт   | обы прикрепить п | отоки к данной реал     | изации                |                 |            |               | _ |
|   |               |               |                  |                         |                       | Обучающие       | ся         |               | ĕ |
|   | № ФИО         |               |                  |                         |                       |                 |            |               |   |
|   |               |               |                  |                         |                       |                 |            |               |   |
|   |               |               |                  |                         |                       |                 |            |               |   |

|             |                |               |                           |                           | омените разлисе место. Т. <u>понти из системен</u>                                                                                                    |     |
|-------------|----------------|---------------|---------------------------|---------------------------|----------------------------------------------------------------------------------------------------|-----|
| Система     |                |               |                           |                           |                                                                                                    | ٩   |
| Реализация: | №4394 Акуше    | ерство и гин  | чекология (2/5 з.е., 72/1 | 80 ч., 1/2), зимний семес | тр 2021/2022                                                                                                    |     |
| Реализация  | Потоки         | Pacni         | исание                    |                           |                                                                                                    |     |
| Прикрепит   | ь поток обучан | ощихся        |                           |                           | Потоки                                                                                                    | ۵   |
|             |                |               | Поток                     | Согласование              | Вид потока Преподаватели                                                                                                    |     |
|             |                |               |                           |                           | Обучающиеся                                                                                                    | (2) |
| № ФИО       |                |               |                           |                           |                                                                                                    | +   |
|             | Отме           | тить потоки , | для прикрепления к ре     | нијсени                   | Прикрепление потоков к реализации мероприятия         Нажать, чтобы увидеть список предлагаемых системой потоков обучающихся для прикредения к реализации           Neason Asymptotic D и линекология (2/5 в е., 72/180 ч., 1/2), зимний семестр 2021/2022         Нажать, чтобы увидеть список предлагаемых системой потоков обучающихся для прикредения к реализации           Потови *         У           Вид потока         У           зал-з01 15.12 2021 09.26         Пекции           зал-з01 15.12 2021 09.26         Практические занатия |     |

После того, как отметили надо нажать кнопку «Сохранить»

| еализация дисциплины                |                                         |
|-------------------------------------|-----------------------------------------|
| №4394 Акушерство и гинекология (2/5 | 5 з.е., 72/180 ч., 1/2), зимний семестр |
| 2021/2022                           |                                         |
|                                     |                                         |
| ЮТОКИ                               | +                                       |
|                                     | ×                                       |
| X 3AF-301 15.12.2021 09:26          | Лекции                                  |
| × 3AF-301 15.12.2021 09:26          | Практические занятия                    |
|                                     |                                         |
|                                     |                                         |

Выбранные потоки будут в списке прикрепленных. Под списком потоков будет список студентов из всех этих потоков.

4

| C   |               | Общее        |              |                      | Инфраструктура            | Учебный процесс |              |                      |               |        |              |       |
|-----|---------------|--------------|--------------|----------------------|---------------------------|-----------------|--------------|----------------------|---------------|--------|--------------|-------|
| Pea | ализация: №4  | 1394 Акушер  | ство и гинек | ология (2/5 з.е., 72 | /180 ч., 1/2), зимний сем | естр 2021/2022  |              |                      |               |        |              |       |
| F   | Реализация    | Потоки       | Расписа      | ние                  |                           |                 |              |                      |               |        |              |       |
|     | Прикрепить по | оток обучаюц | лихся        |                      |                           |                 | Поте         | жи                   |               |        |              | ۵     |
|     |               | /            | Π            | оток                 |                           |                 | Согласование | Вид потока           | Преподаватели |        |              |       |
|     |               |              | 3/           | AF-301 15.12.2021 0  | 9:26                      |                 |              | Лекции               |               |        |              | ×     |
|     |               |              | 3/           | AF-301 15.12.2021 0  | 9:26                      |                 |              | Практические занятия |               |        |              | ×     |
|     |               |              |              |                      |                           |                 |              |                      |               |        |              | -     |
|     |               |              |              |                      |                           |                 | Обучающиеся  |                      |               |        |              | (Ä)   |
|     |               |              |              |                      |                           |                 |              |                      |               | Потоки |              |       |
|     |               |              |              |                      |                           |                 |              |                      |               | Лекции | Практ.:<br>я | .зан- |
|     |               |              |              |                      |                           |                 |              |                      |               | 1:26   | 1:26         |       |
|     |               |              |              |                      |                           |                 |              |                      |               | 1 00   | 1 06         |       |
| N9  | ΦΝΟ           |              |              |                      |                           |                 |              |                      |               | 202    | 202          |       |
|     |               |              |              |                      |                           |                 |              |                      |               | 12.    | 12.          |       |
|     |               |              |              |                      |                           |                 |              |                      |               | 15     | 115          |       |
|     |               |              |              |                      |                           |                 |              |                      |               | 8      | 8            |       |
|     |               |              |              |                      |                           |                 |              |                      |               | 3AF    | 3AL          |       |
|     | E E           | -            |              |                      |                           |                 |              |                      |               |        |              | _     |

Для того, чтобы указать преподавателей, работающих с соответствующим потоком, перейдите на карточку потока. Например, выберите нужный поток студентов в списке, прикреплённых к реализации. На карточке потока нажмите кнопку «Указать преподавателей» и в открывшейся форме выберите преподавателя (преподавателей) из списка.

| Система                |                        |            |              |           |             |                                           |                                              |                                        |                           |                                            |                                  |
|------------------------|------------------------|------------|--------------|-----------|-------------|-------------------------------------------|----------------------------------------------|----------------------------------------|---------------------------|--------------------------------------------|----------------------------------|
| Поток обучаю           | щихся ЗАГ-301 15.12.20 | 21 09:2    | 6 (2021/2022 | 2 Акушеро | ства и гине | кологии №1                                | Акушерство и гинекология (2/5 з.е., а        | 72/180 ч., 1/2, Д № 744), Лекции)      |                           |                                            |                                  |
| Поток обуча            | ающихся Журнал         | Ло         | r            |           |             |                                           | Это карточка выбранного потон                | ка. Видны данные потока, список обучаю | цихся в этом потоке.      | Имеются вкладки для выбора.                |                                  |
|                        | йопарателей            | 1          |              |           |             |                                           |                                              | Данные потока                          |                           |                                            |                                  |
| ZNASATO UPC            | подарателен            | Назва      | ние          |           |             | ЗАГ-                                      | 01 15.12.2021 09:26                          |                                        |                           |                                            |                                  |
|                        | 2                      | Диспе      | етчерская    |           |             | Отде                                      | аспирантуры и докторантуры                   |                                        |                           | Учебный год                                | 2021/2022                        |
| - T                    |                        | Декан      | ат           |           |             | Отде                                      | аспирантуры и докторантуры                   |                                        |                           | Часть года                                 | зимний семестр                   |
| Читающее подразделение |                        |            |              |           | •           | Акуц                                      | ерства и гинекологии №1                      |                                        |                           | Вид потока                                 | Лекции                           |
| Нажать д               | ля указания            | приятие ре | естра        |           | Акуц        | ерство и гинекология (2/5 з.е., 72/180 ч. | , 1/2, Д № 744)                              | Согласование                           |                           |                                            |                                  |
| с этим по              | отоком                 | Проф       | модуль       |           |             |                                           |                                              |                                        |                           |                                            |                                  |
|                        |                        | Препо      | одаватель    |           |             |                                           |                                              |                                        |                           |                                            |                                  |
|                        |                        | _          |              |           |             |                                           | Выбор преподавателей для пото                | ка 🕻                                   | ,                         |                                            |                                  |
|                        |                        |            |              |           |             |                                           | Rufen menenanaranaŭ t                        | line and the second second             |                           |                                            | ۵ 🗉                              |
|                        |                        |            | ΦИΟ          | + Курс    | Группа      | Мероприя                                  | <ul> <li>С читающих подразделений</li> </ul> | преподавателя                          | Выпускающее подразделение | Направление подготовки (специально         | ость) Характеристики<br>обучения |
|                        |                        | 1          |              | 3         | 3AF-301     | Акушерств                                 | и 🔿 Со всех подразделений                    |                                        | ФГБОУ ВО ВГМ              | 31.06.01 Клиническая медицина Акушер       | ство и заочн, 4 года, на         |
|                        |                        |            |              |           |             | 72/180 ч.,                                | 2. Преподаватель                             | 2                                      | им. Н.Н.Бурдени           | о гинекология (ВО аспирантура (2013))      | базе во                          |
|                        |                        |            |              |           |             |                                           |                                              |                                        | Минздрава                 |                                            | специалитет,                     |
|                        |                        |            | -            | 2         | 245 201     | A                                         |                                              |                                        | TOCCHI                    | / 21.00.01 // municeries station and Amure | mainciparypa                     |
|                        |                        |            |              | 3         | 3AI -301    | 72/180 u                                  | Сохранить Отменить                           |                                        | чи НН Бурлена             | о гинековогия (ВО аспирантура (2013))      | базе во                          |
|                        |                        |            |              |           |             | 121100 4.,                                |                                              | докторантуры                           | Минздрава                 | o ThileRonorma (Do dempartiyou (2010))     | специалитет,                     |
|                        |                        |            |              |           |             |                                           |                                              |                                        | России                    |                                            | магистратура                     |

Чтобы работать с журналами всех потоков данной реализации, необходимо перевести ее в состояние «Согласовано». Для этого последовательно на вкладке «Реализация» карточки выбранной реализации нажмите кнопку «Отправить на согласование» (слева от раздела «Данные реализации»), подтвердите действия. Состояние реализации изменится на «На согласовании». Теперь появится там же слева кнопка «Согласовать». Нажмите ее, подтвердите действия. После этого состояние реализации будет «Согласовано».

Для согласованной реализации становятся доступными дополнительные вкладки, в том числе доступна работа с журналами.

## Формирование расписания событий

Чтобы заполнить журнал посещаемости и учёта активности студентов необходимо проставить для каждого события дату и время его наступления. Ответственный за реализацию дисциплины может проставить даты событий на вкладке «Расписание».

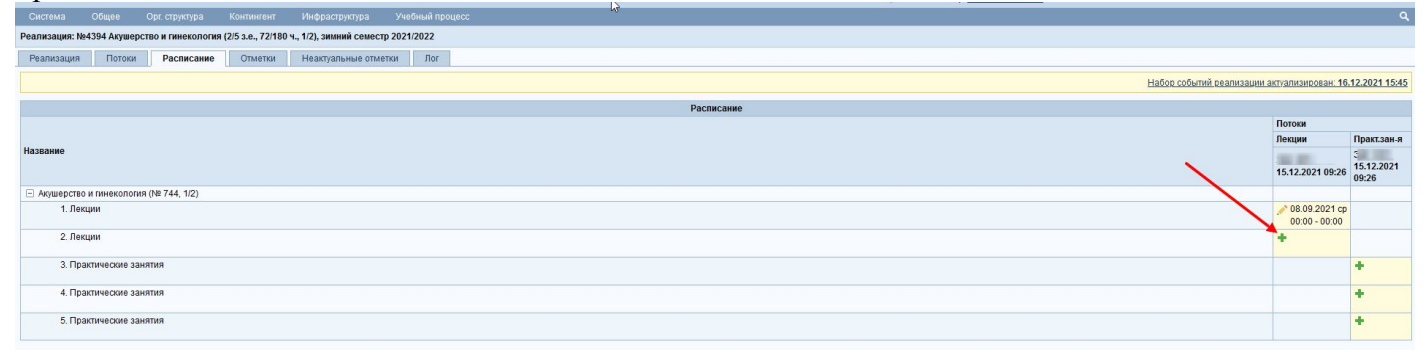

При этом дату и время может указать преподаватель, проводящий занятие, непосредственно в журнале, и эти данные будут отображены на странице реализации на вкладке «Расписание». На вкладке потоки выберите нужную группу(поток)

| P                                                                                               | <u> </u>     |                                          |               |             |
|-------------------------------------------------------------------------------------------------|--------------|------------------------------------------|---------------|-------------|
|                                                                                                 |              | Сменить рабочее место   Выйти из системы |               |             |
|                                                                                                 |              |                                          |               | Q           |
| Реализация: №4394 Акушерство и гинекология (2/5 з.е., 72/180 ч., 1/2), зимний семестр 2021/2022 |              |                                          |               |             |
| Реализация Петоки Расписание Отметки Неактуальные отметки Лог                                   |              |                                          |               |             |
| Прикрепить поток обучающихся                                                                    | п            | отоки                                    |               | ۵           |
| Поток                                                                                           | Согласование | Вид потока                               | Преподаватели |             |
| 1 15.12.2021 09:26                                                                              |              | Лекции                                   |               | ×           |
| : 15.12.2021 09:26                                                                              |              | Практические занятия                     |               | ×           |
|                                                                                                 |              |                                          |               | 0           |
|                                                                                                 | Обучающиеся  |                                          |               | (2)         |
|                                                                                                 |              |                                          | Потоки        | -           |
|                                                                                                 |              |                                          | Лекции П      | Практ.зан-я |
|                                                                                                 |              |                                          | 9:26          | 9:20        |
|                                                                                                 |              |                                          | 210           | 210         |
| Ne OHO                                                                                          |              |                                          | - 5 +         | 20          |
|                                                                                                 |              |                                          | 1 13          | 21.2        |
|                                                                                                 |              |                                          |               | Ξ           |
|                                                                                                 |              |                                          |               |             |
|                                                                                                 |              |                                          | m .           |             |
| 1                                                                                               |              |                                          | × .           | ×           |
| 2                                                                                               |              |                                          | ¥             | ×           |
| 3 IBH3                                                                                          |              |                                          | × .           | ×           |

Для работы с журналом, перейдите на вкладку «Журнал» карточки реализации дисциплины.

| Т_NDEM 🕅 Домашняя                                                                             | страница 🛛 🕜 Справка по                   | страни                        | ице                                     |        |           |          |           | Сменить рабочее место   Выйти из системы                                                                                                    |
|-----------------------------------------------------------------------------------------------|-------------------------------------------|-------------------------------|-----------------------------------------|--------|-----------|----------|-----------|----------------------------------------------------------------------------------------------------|
| Система Общее Орг. стру                                                                       | стура Контингент                          | Инфра                         | структур                                | ba     | Учебны    | ий проце | cc        |                                                                                                    |
| Поток обучающихся                                                                             | 1 09:26 (202 <mark>1/2</mark> 022 Акушерс | тва и п                       | инекол                                  | огии N | №1, Акуше | ерство и | гинеколог | ия (2/5 з.е., 72/180 ч., 1/2, Д № 744), Пекции)                                                                                                    |
| Поток обучающихся Журнал                                                                      | Лor                                       |                               |                                         |        |           |          |           |                                                                                                    |
| Журнал   Пропуски                                                                             |                                           |                               |                                         |        |           |          |           |                                                                                                    |
|                                                                                               | ~                                         |                               |                                         |        |           |          |           | Данные реализации                                                                                                    |
| мероприятия                                                                                   | Название                                  |                               |                                         |        |           |          |           | 24394 Акушерство и гинекология (2/5 з.е., 72/180 ч., 1/2), зимний семестр 2021/2022 Дат                                                                           |
|                                                                                               | Состояние                                 |                               |                                         |        |           |          |           | огласовано Дат                                                                                                    |
|                                                                                               | Ответственный (за форми                   | ровани                        | ie)                                     |        |           |          |           |                                                                                                    |
|                                                                                               | Преподаватели                             |                               |                                         |        |           |          |           |                                                                                                    |
|                                                                                               | Комментарий                               |                               |                                         |        |           |          |           |                                                                                                    |
| Тематический блок<br>Событие<br>Дата<br>Тема                                                  |                                           | Акуши<br>гинек<br>(№ 7-<br>Л1 | ерство<br>и<br>ология<br>44, 1/2)<br>Л2 | H      | ФИ        | 10 ti    | Группа    | нажав на поле в строке «дата» нужной колонки,<br>перейдете на форму редактирования расписания<br>для события, гда надо ввести дату и время<br>проведения занятия. |
|                                                                                               |                                           | 1                             | 1                                       |        |           |          |           |                                                                                                    |
| 1.1                                                                                           |                                           | -                             |                                         | 0 0    | 00        |          | 1         |                                                                                                    |
| 2.1                                                                                           |                                           |                               | -                                       | 0 0    | 0.        |          | 1         |                                                                                                    |
| 3.1                                                                                           |                                           |                               |                                         | 0 0    | 0 0 1     |          | 1         |                                                                                                    |
|                                                                                               |                                           | .1                            | 1                                       |        |           |          |           |                                                                                                    |
| Аттестовано                                                                                   |                                           |                               |                                         |        | Аттес     | стовано  |           |                                                                                                    |
| Медиана                                                                                       |                                           |                               |                                         | 0      | 0 Меди    | ана      |           |                                                                                                    |
| Среднее                                                                                       |                                           |                               |                                         | 0      | 0 Сред    | цнее     |           |                                                                                                    |
| Колонок в списке 10 👻                                                                         |                                           |                               |                                         |        |           |          |           |                                                                                                    |
| Добавить графу для доп. баллов<br>Просмотр журнала для печати<br>Печатать журнал в Excel файл |                                           |                               |                                         |        |           |          |           |                                                                                                    |

| <u>уорать поток из реализации</u>                                                                               | Название |                                                      |          |   |     |               |                                       | Nº4         | 394 Акушерс   | тво и гинеколо   | огия (2/5 з.е., 72/1 | (80 ч., 1/2), зим |  |
|----------------------------------------------------------------------------------------------------|----------|------------------------------------------------------|----------|---|-----|---------------|---------------------------------------|-------------|---------------|------------------|----------------------|-------------------|--|
| Состояние<br>Ответственный (за формирование)                                                                    |          |                                                      |          |   |     |               | Согласовано                           |             |               |                  |                      |                   |  |
|                                                                                                    |          |                                                      |          |   |     |               |                                       |             |               |                  |                      |                   |  |
|                                                                                                    | -        |                                                      |          |   |     |               |                                       |             |               |                  |                      |                   |  |
|                                                                                                    | P        | Редактирование расписания дл <mark>я со</mark> бытия |          |   |     |               |                                       |             |               |                  |                      |                   |  |
| Группа                                                                                                    |          |                                                      |          |   |     | Pe            | еализация                             |             |               |                  |                      |                   |  |
|                                                                                                    |          | R                                                    |          |   |     | N<br>2        | ⊵4394 Акушер<br>021/2022              | рство и гин | іекология (2/ | 5 з.е., 72/180 ч | I., 1/2), зимний се  | местр             |  |
| Тематический блок                                                                                               |          | Акушерство и                                         |          |   | H R | R Te          | матический                            | блок        |               |                  |                      |                   |  |
|                                                                                                    |          |                                                      |          |   |     | A             | Акушерство и гинекология (№ 744, 1/2) |             |               |                  |                      |                   |  |
|                                                                                                    |          | (№ 744, 1/2)                                         |          |   |     | С             | Событие                               |             |               |                  |                      |                   |  |
| Событие                                                                                                    |          |                                                      | П2       |   |     | 1. Лекции     |                                       |             |               |                  |                      |                   |  |
| Лата                                                                                                    |          | 6                                                    | <u>0</u> |   |     | п             | Поток                                 |             |               |                  |                      |                   |  |
|                                                                                                    |          | 08.0                                                 |          |   |     |               |                                       |             |               |                  |                      |                   |  |
| Тема                                                                                                    |          |                                                      |          |   |     | Преподаватели |                                       |             |               |                  |                      |                   |  |
|                                                                                                    |          |                                                      |          |   |     |               |                                       |             |               |                  |                      |                   |  |
| 1.                                                                                                    |          |                                                      |          | 0 | 0 ( | 0 M           | есто проведе                          | ния         |               |                  |                      |                   |  |
| 2.                                                                                                    |          |                                                      |          | 0 | 0   | 0             |                                       |             |               |                  |                      | 12                |  |
| 3.                                                                                                    |          |                                                      |          | 0 | 0 ( | 0 да          | ата                                   |             |               | Пара             |                      |                   |  |
|                                                                                                    |          | .at                                                  | 1        |   |     | 0             | 8.09.2021                             |             |               |                  |                      | *                 |  |
| Аттестовано                                                                                                    |          |                                                      |          |   |     | В             | семя начала                           | события *   |               | Время оконч      | ания события *       |                   |  |
| Медиана                                                                                                    |          |                                                      |          | - | 0 ( | 0 0           | 8.09.2021 00:                         | :00         |               | 08.09.2021 0     | 00:00                |                   |  |
| Среднее                                                                                                    |          |                                                      |          |   | 0   | 0             |                                       | 14          | -             |                  | 0                    |                   |  |
| Колонок в списке 10 👻                                                                                           |          |                                                      |          |   |     |               | Сохранить                             | удали       | ть сооытие р  | асписания        | Отменить             | - 8               |  |
| 🔲 Добавить графу для доп. балло                                                                                 | 8        |                                                      |          |   |     | -             | _                                     | _           |               | _                | _                    |                   |  |
| Просмотр журнала для печати                                                                                     |          |                                                      |          |   |     |               |                                       |             |               |                  |                      |                   |  |
| 🔲 Печатать журнал в Ехсеl файл                                                                                  |          |                                                      |          |   |     |               |                                       |             |               |                  |                      |                   |  |
| All and the second second second second second second second second second second second second second second s |          |                                                      |          |   |     |               |                                       |             |               |                  |                      |                   |  |

В журнале доступны для выставления отметок те события, для которых в расписании указаны дата и время проведения занятия, доступность определяется наличием даты в строке с датами и активной кнопкой редактирования (карандаш желтый). Для того, чтобы отредактировать расписание события, нажмите на дату под соответствующим событием, в открывшейся форме укажите новые дату и время, затем нажмите кнопку «Сохранить».

6

Для событий можно задать темы и значения коэффициентов БРС, для этого в строке «Тема» нажмите на троеточие «...» и в открывшейся форме введите тему и значения коэффициентов БРС.

Для выставления отметок нажмите на кнопку редактирования под событием, т.е. нажмите на желтый

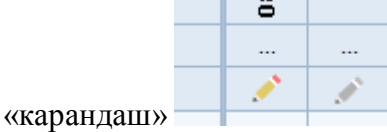

. Заполните нужные поля.

| Поток обучающихся ЗАІ -301 15.12.202    | 1 09:26 (2021/2022 Акушерства и гинекологии №1, А | куше | рсти | вои | гинекс | логия (2)     | 5 3.e., 72/180                                                                  | 1., 1/2, Д № 744), Лекции) |  |  |  |  |  |
|-----------------------------------------|---------------------------------------------------|------|------|-----|--------|---------------|---------------------------------------------------------------------------------|----------------------------|--|--|--|--|--|
| Поток обучающихся Журнал                | Лог                                               |      |      |     |        |               |                                                                                 |                            |  |  |  |  |  |
| Журнал   Пропуски                       |                                                   |      |      |     |        |               |                                                                                 |                            |  |  |  |  |  |
| Убрать поток из реализации              | <b>X</b>                                          |      |      |     |        |               |                                                                                 | Данные реализа             |  |  |  |  |  |
| мероприятия                             | Название                                          |      |      |     |        | Nº4394        | №4394 Акушерство и гинекология (2/5 з.е., 72/180 ч., 1/2), зимний семестр 2021/ |                            |  |  |  |  |  |
|                                         | Состояние                                         |      |      |     |        | Соглас        | овано                                                                           |                            |  |  |  |  |  |
|                                         |                                                   |      |      |     |        |               |                                                                                 |                            |  |  |  |  |  |
| Преподаватели                           |                                                   |      |      |     |        |               |                                                                                 |                            |  |  |  |  |  |
|                                         | Комментарий                                       |      |      |     |        |               |                                                                                 |                            |  |  |  |  |  |
| Группа                                  | R                                                 |      |      |     |        |               |                                                                                 |                            |  |  |  |  |  |
| Тематический блок                       | Акушерство и гинекология (№ 744, 1/2)             |      |      | H I | R      |               |                                                                                 |                            |  |  |  |  |  |
| Событие                                 | Л1                                                | Л2   |      |     |        |               |                                                                                 |                            |  |  |  |  |  |
| Дата                                    | 08.09                                             |      |      |     | Φ      | NO <b>t</b> i | Группа 🚺                                                                        |                            |  |  |  |  |  |
| Тема                                    | 1. Лекции                                         |      |      |     |        |               |                                                                                 |                            |  |  |  |  |  |
|                                         |                                                   | 1    |      |     |        |               |                                                                                 |                            |  |  |  |  |  |
| 1.                                      | был 🚽 🎽                                           |      | 0    | 0   | D      | -             | 1                                                                               |                            |  |  |  |  |  |
| 2.                                      | был 👻                                             |      | 0    | 0   | D      |               | 1                                                                               |                            |  |  |  |  |  |
| 3.                                      | был 👻                                             |      | 0    | 0   | D      | -             | 1                                                                               |                            |  |  |  |  |  |
|                                         |                                                   | 1    |      |     |        |               |                                                                                 |                            |  |  |  |  |  |
| Аттестовано                             |                                                   |      |      |     | Атте   | стовано       |                                                                                 |                            |  |  |  |  |  |
| Медиана                                 |                                                   |      |      | 0   | О Мед  | иана          |                                                                                 |                            |  |  |  |  |  |
| Среднее                                 | N                                                 |      |      | 0   | D Cpe  | днее          |                                                                                 |                            |  |  |  |  |  |
| Колонок в списке 10 👻                   | 63                                                |      |      |     |        |               |                                                                                 |                            |  |  |  |  |  |
| 🔲 <u>Добавить графу для доп. баллов</u> |                                                   |      |      |     |        |               |                                                                                 |                            |  |  |  |  |  |
| Просмотр журнала для печати             |                                                   |      |      |     |        |               |                                                                                 |                            |  |  |  |  |  |
| 🔲 Печатать журнал в Ехсеі файл          |                                                   |      |      |     |        |               |                                                                                 |                            |  |  |  |  |  |

При первом обращении к событию, для всех студентов по умолчанию выставлена отметка присутствия в значение «был». Рядом поля для ввода отметки и комментария. Для сохранения

введённых данных нажмите на кнопку сохранения 🗔. Для отмены ввода оценок и возврата к

просмотру журнала нажмите кнопку отмены

Если занятий у потока много, то в журнале показываются не все сразу колонки, а по страницам.

| Какие видны колонки из общего числа |       |                                            |       |       |       |       |       |       |       |         |                  |      |       |             |          |
|-------------------------------------|-------|--------------------------------------------|-------|-------|-------|-------|-------|-------|-------|---------|------------------|------|-------|-------------|----------|
| Тематический блок                   |       | Акушерство и гинекология (№ 168, 1/4) 0,95 |       |       |       |       |       |       |       |         |                  | н    | R     |             |          |
| Событие                             | П9    | П10                                        | П11   | П12   | П13   | П14   | П15   | П16   | П17   | П18     |                  |      |       |             |          |
| Дата                                | 02.10 | 04.10                                      | 05.10 | 06.10 | 01.10 | 08.10 | 01.00 | 01.11 | 12.10 | 13.10   |                  |      |       | ΦИΟ 🚺       | Группа ᡝ |
| Тема                                |       |                                            |       |       |       |       |       |       |       |         |                  |      |       |             |          |
|                                     | 1     | 1                                          | 1     | 1     | 1     | 1     | 1     | 1     | 1     | 1       |                  |      |       |             |          |
| 1.                                  | . 3   | . 4                                        | . 3   | . 3   | . 4   | . 3   | . 4   | . 4   | . 3   | . 4     | 42               | 0    | 42    |             | Л-401    |
| 2.                                  | . 4   | . 4                                        | . 4   | . 4   | . 5   | . 4   | . 4   | . 4   | . 4   | . 4     | 49               | 0    | 49    |             | Л-401    |
| 3.                                  | . 4   | . 4                                        | . 4   | . 4   | . 5   | . 5   | . 4   | . 5   | . 4   | . 4     | 52               | 0    | 52    |             | Л-401    |
| 4.                                  | . 4   | . 4                                        | . 3   | . 4   | . 3   | . 4   | . 4   | . 3   | . 3   | . 4     | 44               | 0    | 44    |             | Л-401    |
| 5.                                  | . 4   | . 4                                        | . 5   | . 5   | . 4   | . 4   | . 4   | . 4   | . 4   | . 4     | 50               | 0    | 50    |             | Л-401    |
| 6.                                  | . 4   | . 5                                        | . 4   | . 4   | . 4   | . 4   | . 4   | . 4   | . 4   | . 4     | 49               | 0    | 49    |             | Л-401    |
| 7.                                  | . 4   | . 4                                        | . 5   | . 4   | . 4   | . 5   | . 4   | . 5   | . 4   | . 4     | 51               | 0    | 51    |             | Л-401    |
| 8.                                  | . 4   | . 4                                        | . 4   | . 5   | . 4   | . 4   | . 4   | . 5   | . 5   | . 4     | 51               | 0    | 51    |             | Л-401    |
| 9.                                  | н 5   | н4                                         | . 4   | н4    | н4    | н 5   | н 5   | н 5   | н4    | . 4     | 52               | 9    | 52    |             | Л-401    |
| 10                                  | . 4   | . 3                                        | . 3   | . 4   | . 3   | . 3   | . 3   | . 3   | . 3   | . 3     | 38               | 0    | 38    |             | Л-401    |
| 11                                  | . 3   | . 4                                        | . 4   | . 3   | . 4   | . 3   | . 3   | . 3   | . 4   | . 4     | 41               | 0    | 41    |             | Л-401    |
| 12                                  | . 4   | . 5                                        | . 4   | . 5   | . 4   | . 4   | . 4   | . 5   | . 4   | . 4     | 52               | 0    | 52    |             | Л-401    |
| 13                                  | . 5   | . 4                                        | . 5   | . 5   | . 5   | . 4   | . 5   | . 5   | . 5   | . 5     | <mark>58</mark>  | 0    | 58    |             | Л-401    |
| 14                                  | . 4   | . 5                                        | . 5   | . 5   | . 5   | . 5   | . 4   | . 5   | . 5   | . 5     | 58               | 0    | 58    |             | Л-401    |
| 15                                  | н 5   | н 5                                        | . 5   | . 5   | н 5   | . 5   | . 4   | . 5   | . 5   | . 5     | <mark>5</mark> 9 | 3    | 59    |             | Л-401    |
| 16                                  | . 5   | . 5                                        | . 5   | . 4   | . 5   | . 5   | . 5   | . 5   | . 5   | . 5     | 59               | 0    | 59    |             | Л-401    |
| Изменить кол-во видимых             | 1     | 1                                          | 1     | 1     | 1     | 1     | 1     | 1     | 1     | 1       |                  |      |       |             |          |
| Аттестованонок                      | 16    | 16                                         | 16    | 16    | 16    | 16    | 16    | 16    | 16    | 16      |                  |      |       | Аттестовано |          |
| Медиана                             | 4     | 4                                          | 4     | 4     | 4     | 4     | 4     | 5     | 4     | 4       |                  | 0    | 51    | Медиана     |          |
| Среднее                             | 4,13  | 4,25                                       | 4,19  | 4,25  | 4,25  | 4,19  | 4,06  | 4,38  | 4,13  | 4,19    |                  | 0,75 | 50,31 | Среднее     |          |
| Колонок в списке 10 - Кнопки н      | авига | ции п                                      | о вид | имым  | коло  | нкам  | Σ     | 14    | 1-1(  | 0 (из 1 | 3)               |      |       |             |          |

Можно изменить количество видимых колонок (выбрать из предлагаемого списка). Листать журнал с помощью кнопок навигации (расположены сверху и снизу журнала).

Каким образом и какие отметки будут участвовать в подсчете рейтинга обучающихся описано в инструкции по БРС.

Если Вы обнаружили какие-либо ошибки в перечне реализации семестра, например, нет дисциплины, у реализации нет ни одного потока для прикрепления, не правильно показаны з.е., часы, часть мероприятия (информация видна в скобках после наименования дисциплины), обращайтесь в соответствующий специальности деканат или в отдел организации учебного процесса, где формировали УП и РУП.

Если ошибки в списке обучающихся прикрепленных потоков, например, отсутствует студент, или он не в той группе, следует незамедлительно обратиться в деканат, прежде чем начнете вводить отметки в журнал.

Если в журнале есть фио обучающегося бледно серого цвета (не активен) с наличием около фио значка вопроса, то подведя указатель «мыши» на вопрос, увидете текст расшифровки, почему обучающийся не активен в этом потоке.

|          |      |         | • -                        |     |       |        |       |     |
|----------|------|---------|----------------------------|-----|-------|--------|-------|-----|
| илевна ? | D    | н       | н                          | н   | н     | н      | н     | н   |
| иевна    | Сост | ояние ( | ากิงนะ                     | ж   | erocs | а: отч | испе  | 3   |
|          | 0001 | omme (  | <i>b b b b b b b b b b</i> | лощ | 000   |        | moner | . 0 |

## <u>Удачи всем!</u>